Breve guida per la consultazione dell'Orario delle Lezioni da App MyUniBs

1. Apri l'applicazione MyUniBs

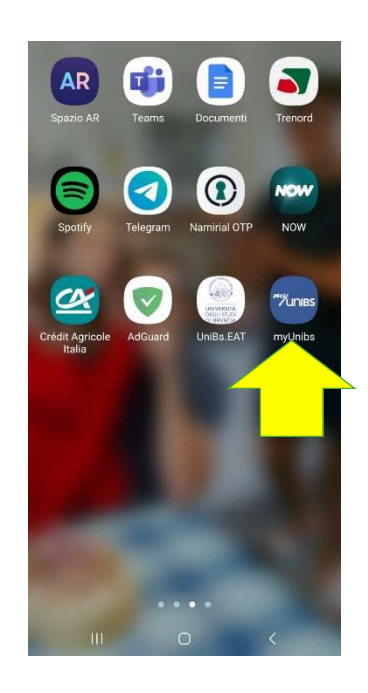

2. Seleziona la voce "Agenda" (in basso a destra)

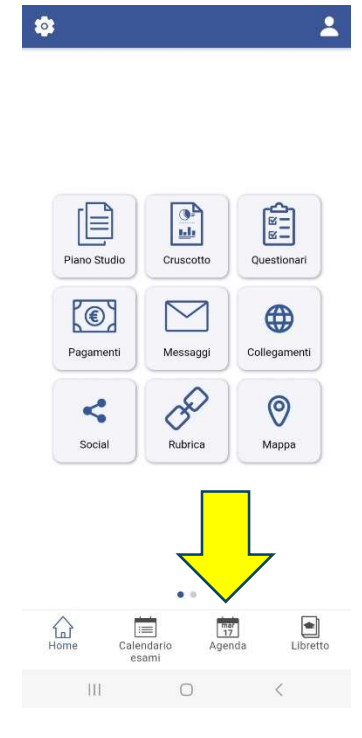

3. Selezionare la voce "Lezioni" in alto a sinistra (i puntini gialli indicano le date degli esami)

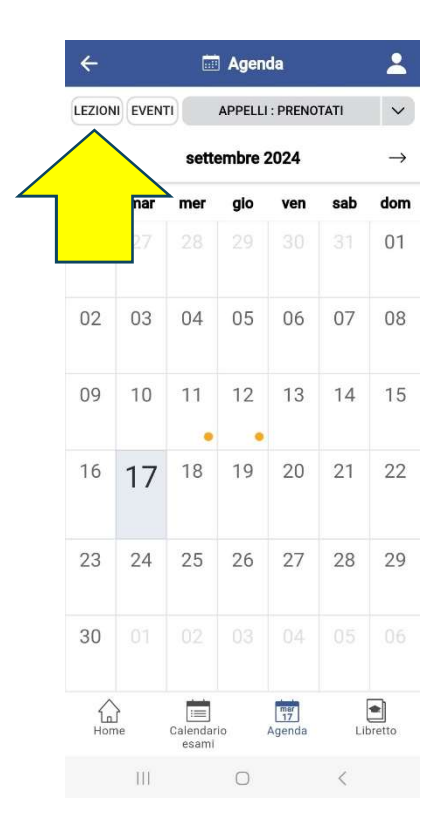

4. Una volta selezionate le lezioni compariranno i punti blu, che indicano le lezioni

| LEZION       | EVENT          |          | APPELLI | : PRENO | TATI | $\sim$             |
|--------------|----------------|----------|---------|---------|------|--------------------|
| $\leftarrow$ | settembre 2024 |          |         |         |      | $\rightarrow$      |
| lun          | mar            | mer      | gio     | ven     | sab  | dom                |
|              |                |          |         |         |      | 01                 |
| 02           | 03             | 04       | 05      | 06      | 07   | 08                 |
| 09           |                | 11       | 12      | 13      | 14   | 15                 |
|              | $\checkmark$   | •        | •       |         | 01   | 00                 |
| 16           | 17             | 18       | 19      | 20      | 21   | 22                 |
| •            | •              | •        | •       | •       |      |                    |
| 23           | 24             | 25       | 26      | 27      | 28   | 29                 |
| •            | •              | •        | •       | •       |      |                    |
| 30           |                |          |         |         |      |                    |
| •            |                |          |         |         |      |                    |
| Hom          | ie (           | Calendar | io      | Agenda  | LI   | <b>e</b><br>pretto |

5. Selezionando il giorno di interesse compariranno le lezioni specifiche

| ÷                                           | 🖬 Ag                   | <b>jenda</b>  | 2             |
|---------------------------------------------|------------------------|---------------|---------------|
|                                             | АРР                    | ELLI : PRENOT | TATI V        |
| $\leftarrow$                                | 16 - 22 s              | ettembre      | $\rightarrow$ |
| 17 SETTEM                                   | BRE                    |               |               |
| 14:00 Lez<br>PEDIATRI<br>MED0245            | ione                   |               | >             |
| 14:00 Lez<br>ANESTES<br>INTENSIV<br>A004931 | ione<br>IOLOGIA E<br>A | TERAPIA       | >             |
| 14:00 Lez<br>PEDIATRI<br>MED0245            | lone<br>A              |               | >             |
| 18 SETTEM                                   | BRE                    |               |               |
| 14:00 Lez                                   | ione                   |               |               |
| ل<br>Home                                   | Calendario<br>esami    | Agenda        | Libretto      |
| Ш                                           | C                      | )             | <             |

6. Selezionando la lezione specifica, compariranno tutte le informazioni riguardanti quella lezione (tra cui, soprattutto, l'aula di svolgimento)

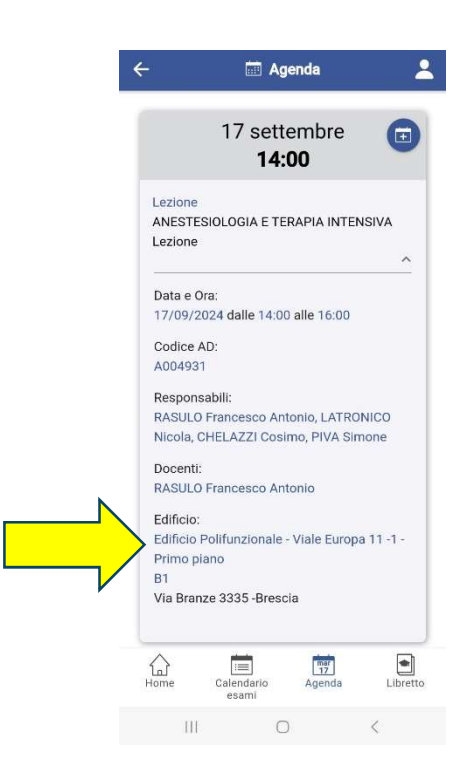